# 3. DIGITASI ON SCREEN

## A. Persiapan File

- 1. Pastikan data raster yang akan didigitasi telah melalui proses Geo Referencing
- Sebelum malakukan digitasi pada layar ArcMap<sup>SI</sup>, terlebih dahulu dilakukan pembuatan file berupa feature / shapefile melelui Arc Catalog
- Buka Arc Catalog, pilih folder penyimpanan peta digitasi, klik kanan > New > Shapefile (format ArcView).

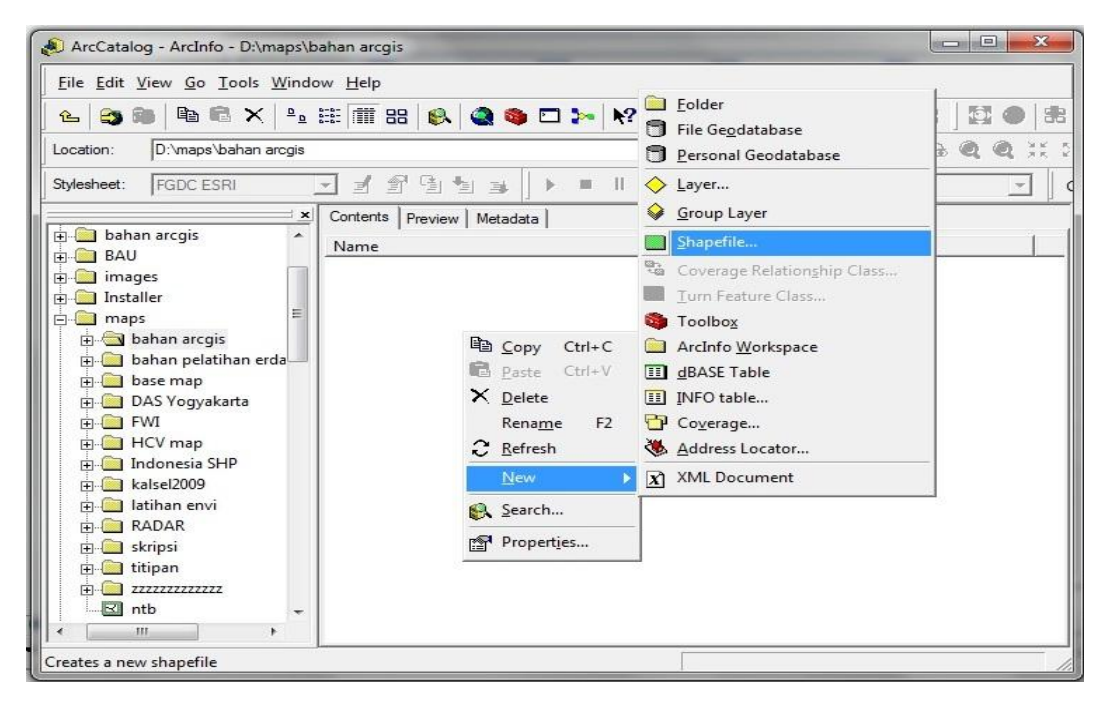

3. Sesuaikan name, feature type, dan spatial reference.

|                                                             | New Classe Classe                 |                  | - ai            |                           |
|-------------------------------------------------------------|-----------------------------------|------------------|-----------------|---------------------------|
| Name:                                                       | New_Shapefile                     |                  | • g             | aris (line/polyline) 🟪    |
| Feature Type:                                               | Point                             | <u> </u>         | 9.              |                           |
| <ul> <li>Spatial Reference</li> <li>Description:</li> </ul> | Polyline<br>Polygon<br>MultiPoint |                  | - tit           | tik (point) ⊡             |
| Unknown Coordina                                            | MultiPatch                        |                  |                 |                           |
|                                                             |                                   |                  | Untuk spatial ı | reference > Description   |
|                                                             |                                   |                  | System > Edit : | >                         |
|                                                             |                                   |                  | - Geogr         | anhic Coordinate System > |
|                                                             |                                   |                  | World           | > WGS 1984                |
| •                                                           |                                   | 4                | 🖕 atau          |                           |
| Show Details                                                |                                   | Edit             | - Projec        | ted Coordinate System >   |
| Coordinates wi                                              | oostain Mivaluan Used to          | store route data | 110jee          |                           |
| Coordinates wil                                             | contain Z values. Used to         | store 3D data.   | UTM >           | > WGS 84 > WGS 1984 Zona  |
|                                                             |                                   |                  | wilaya          | ah                        |
|                                                             | OK                                | Cancel           | •               |                           |

|                                                     | Field Name                                        | Data Type                                                                | · .                   |
|-----------------------------------------------------|---------------------------------------------------|--------------------------------------------------------------------------|-----------------------|
| FID                                                 |                                                   | Object ID                                                                |                       |
| Shape                                               |                                                   | Geometry                                                                 | Data type untuk besar |
| ld                                                  |                                                   | Long Integer                                                             | senerti luas kelilir  |
| Kabupaten                                           |                                                   | Text                                                                     |                       |
| Luas                                                |                                                   | Double                                                                   | ketinggian, dsb       |
| Keliling                                            |                                                   | Double                                                                   |                       |
| Click any field to see its<br>Field Properties      | properties.                                       |                                                                          |                       |
| Precision                                           | 0                                                 |                                                                          |                       |
| Scale                                               | 0                                                 |                                                                          |                       |
| To add a new field, type<br>the Data Type column to | the name into an empty<br>choose the data type, t | row in the Field Name column, click in<br>nen edit the Field Properties. |                       |

4. Untuk mengatur atribut, klik kanan pada Shapefile > Properties.

- 5. Drag shapefile an enuju layer pada Arc Map, atau *load data* melalui Add
   Data pada Arc Map .
- 6. Aktifkan editor pada *tool*bars, **View >** *Tool***bars > Editor** atau klik icon
- 7. Pilih Editor > Start Editing.

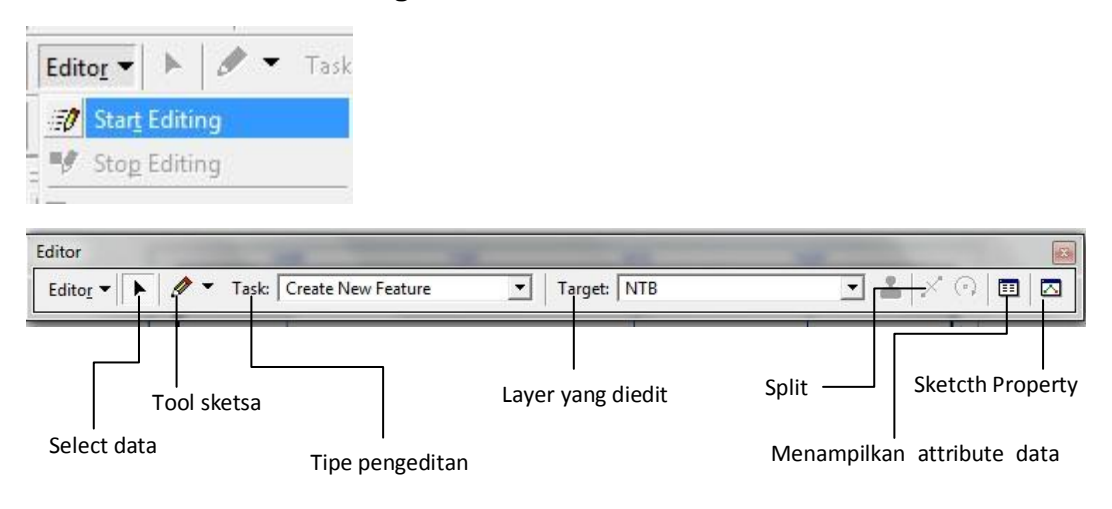

#### Tools Pembuat Sketsa

Tools sketsa, sering juga disebut Sketch Construction Tool terdiri atas:

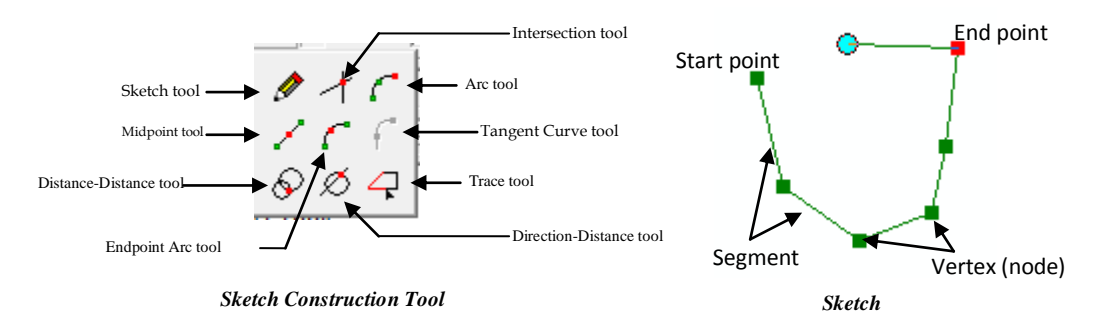

#### Sketch tool

Digunakan untuk membuat fitur point dan digitasi feature poly line atau polygon.

#### Midpoint tool

Digunakan untuk mendapatkan titik tengah antara 2 titik yang di klik (titik awal dan akhir)

## **Distance-Distance** tool

*Tool* ini bekerja dengan memanfaatkan titik singgung antara 2 lingkaran yang ditentukan jarak / radiusnya. Jika kedua lingkaran tersebut tidak bersinggungan, maka tidak akan terdapat verteks yang dihasilkan oleh *tool* ini, sebaliknya akan terdapat 2 titik singgung yang dapat dipilih. Untuk memasukkan nilai radius yang akurat gunakan tombol "R".

## Intersection tool

Tool ini digunakan untuk menemukan titik singgung antara 2 garis.

#### Arc tool

*Tool* ini digunakan untuk membuat garis lengkungan yang membutuhkan 3 parameter yaitu titik awal, titik tengah/poros dan titik akhir. Garis sketsa yang terbentuk akan selalu melalui ketiga titik tersebut walaupun titik kedua (tengah) tidak terlihat.

## Endpoint Arc tool

Hampir sama dengan **Arc** *tool*, tapi parameter lengkungan kurvanya ditentukan pada bagian akhir dan dapat menggunakan nilai tertentu dengan menggunakan tombol "R":

#### Tangent Curve tool

*Tool* ini membuat segmen yang berbentuk tangensial terhadap segmen sebelumnya. *Tool* ini aktif jika telah ada segmen yang dibuat dengan menggunakan *tool* lain.

## Trace tool

Digunakan untuk mengikuti bentuk fitur yang telah ada (tracing). Fitur yang akan diikuti geometrinya harus terseleksi terlebih dahulu. Biasanya digunakan untuk mengisi *polygon* yang berada di dalam / diantara *polygons* lainnya.

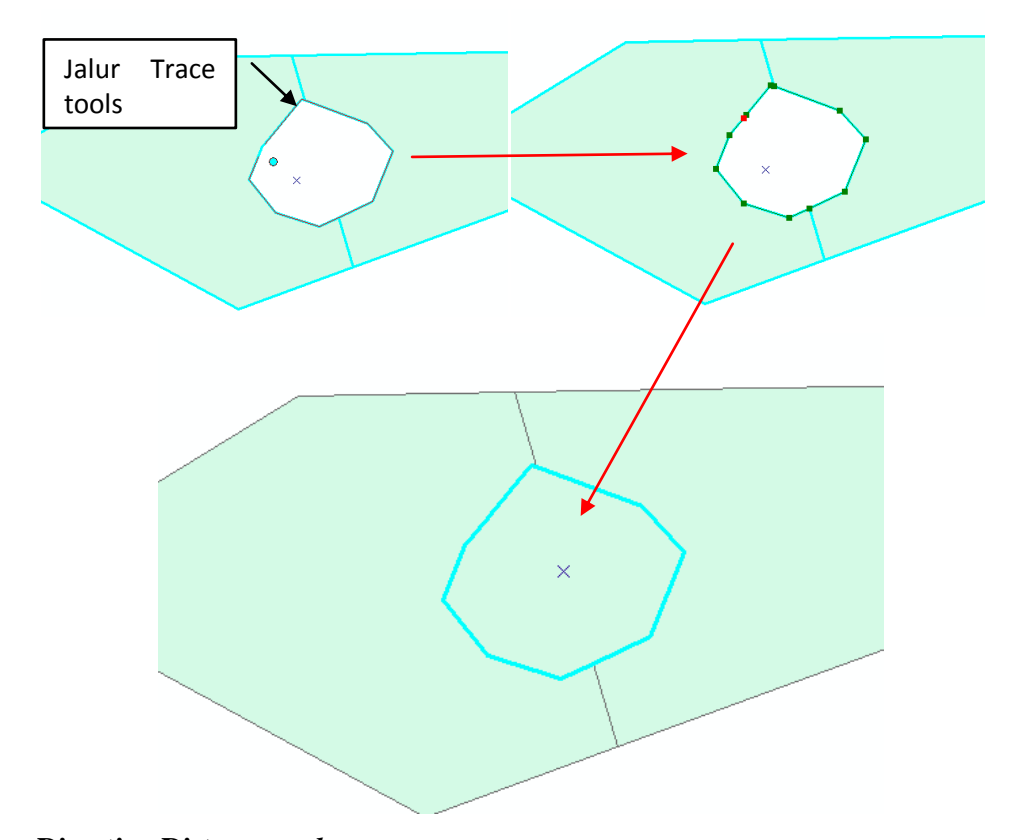

# **Direction Distance** tool

*Tool* ini digunakan untuk menentukan verteks berdasarkan 2 titik input. Satu titik input memerlukan parameter sudut (*bearing*), sedangkan titik input yang lain memerlukan parameter jarak. Salah satu contohnya adalah menentukan posisi tiang listrik yang berjarak X meter dari sudut bangunan A dan memiliki sudut arah sebesar  $\theta$  derajat dari titik perpotongan (interseksi) jalan. Gunakan tombol "A" untuk memasukkan parameter sudut dan tombol "R" untuk parameter Jarijari lingkaran secara tepat (MCRP Project, 2005).

# B. Digitasi garis

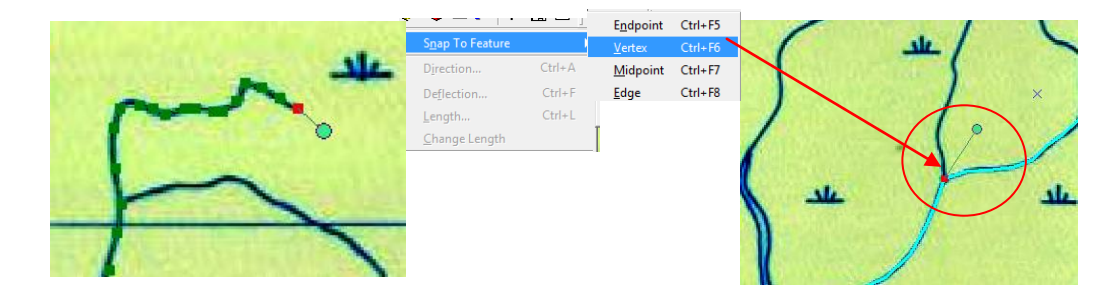

Spatial Database Analysis Facilities (SDAF) LABORATORIUM ANALISIS LINGKUNGAN DAN PERMODELAN SPASIAL DEPARTEMEN KONSERVASI SUMBERDAYA HUTAN DAN EKOWISATA FAKULTAS KEHUTANAN INSTITUT PERTANIAN BOGOR Untuk mengakhiri digitasi, klik dua kali pada kursor atau tekan tombol F2 dari *keyboard.* Biasanya untuk *feature* berupa garis memiliki percabangan seperti sungai, dan jalan. Untuk membuat percabangan tersebut, bisa menggunakan *snapping* yang terdapat pada layar dengan cara:

klik kanan di dekat garis -> Snap to Feature :

- → End point (Ujung garis)
- → Vertex (vertex terdekat)
- ➔ Midpoint (tengah garis)
- → Edge (tepi)

maka akan secara otomatis, kursor yang kita dekatkan akan menempel pada garis (vertex yang dituju).

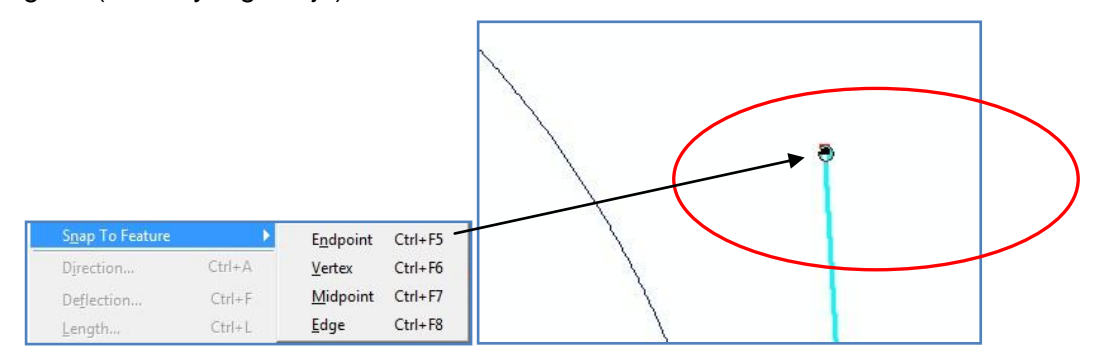

Untuk mengakhiri sebuah *polygon / polyline*, klik dua kali atau tekan tombol **F2** pada *keyboard*. Setiap selesai mengedit, jangan lupa melakukan penyimpanan melalui **Editor > Stop Editing > Save**.

Terdapat 2 cara *snapping*, salah satunya lagi yaitu langsung dari **Editor** -> **Snaping**, maka akan muncul *box* **Snapping Environment**.

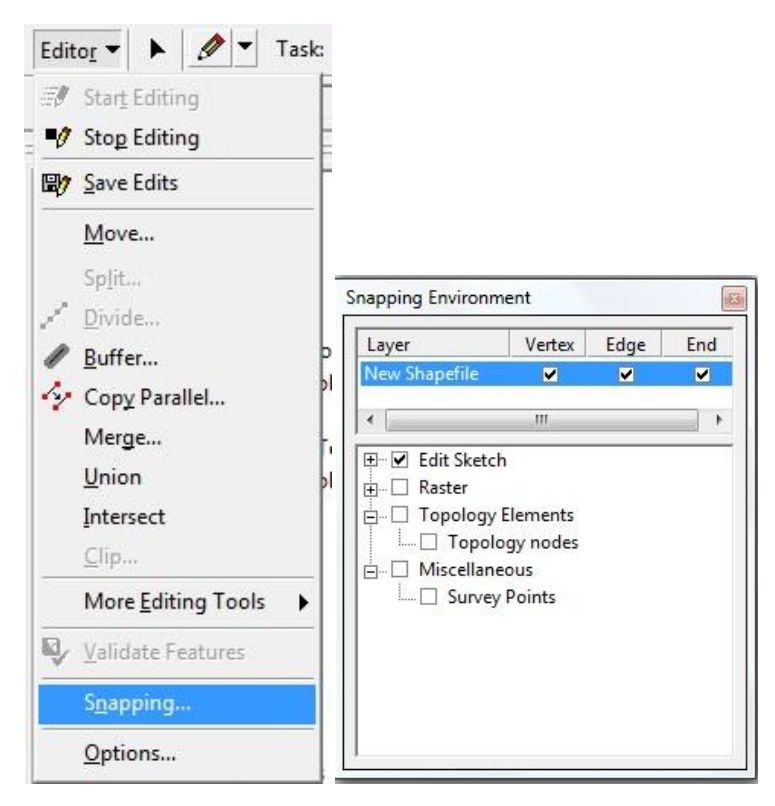

# Kesalahan Pada Digitasi Garis

Biasanya terdapat 2 kesalahan dalam pembuatan atau digitasi garis, yaitu:

## > Over shoot

Kesalahan ini terjadi biasanya karena terdapat dua garis yang tidak terhubung, tapi saling berpotongan.

Under shoot

Kesalahan ini terjadi karena terdapat dua garis yang tidak saling terhubung.

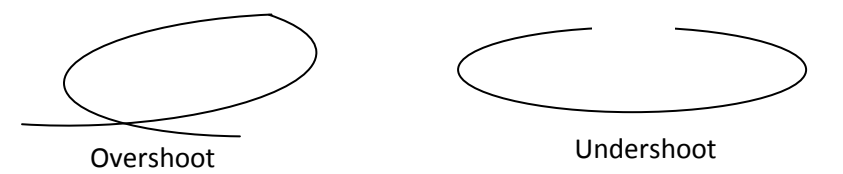

Kita dapat mengedit kesalahan tersebut dengan tools Advanced Editing

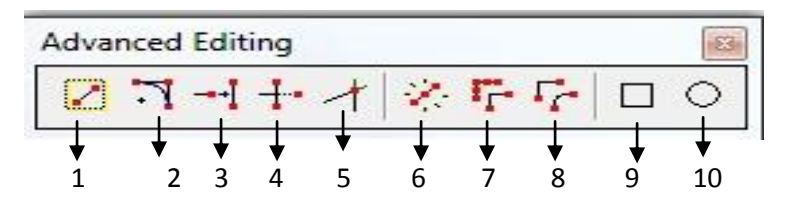

1. Copy feature tools

Membuat salinan data yang terseleksi di dalam layer yang sedang aktif / diedit.

2. Fillet tools

Membuat kurva / bentuk sudut yang melengkung diantara 2 garis

3. Extend tools

Menghubungkan satu garis ke garis yang lain

4. Trim tools

Memotong garis yang berpotongan dengan garis lain

5. Line intersection tools

Intersek / memotong garis yang berpotongn dengan garis lain melalui jalur.

6. Explode Multi part feature tools

Memisahkan multi part feature menjadi features terpisah (un-merge)

7. Generalize tools

Menyederhanakan feature

8. Smooth tools

Memperhalus bentuk feature yang terseleksi

9. Rectangle tools

Mengambar objek persegi

10. Circle tools

Menggambar objek lingkaran

# C. Digitasi Polygon

# 1. Buat Shapefile dari ArcCatalog 🖉 .

| Create New Shapefile         | ? X                               | Sha | pefile Properties                            | Ŷ ×                                         |
|------------------------------|-----------------------------------|-----|----------------------------------------------|---------------------------------------------|
| Name: Bali                   |                                   | G   | eneral   XY Coordinate System Fields   Ind   | jexes                                       |
|                              |                                   |     | Field Name                                   | Data Type                                   |
| Factor Terry                 |                                   |     | FD                                           | Object ID                                   |
| Feature Type: Polygon        | <u> </u>                          |     | Shape                                        | Geometry                                    |
|                              |                                   |     | la                                           | Long integer                                |
| Spatial Reference            |                                   |     | Land_cover                                   | Text                                        |
|                              |                                   |     |                                              | <b>_</b>                                    |
| Description:                 |                                   |     |                                              | Short Integer                               |
|                              |                                   |     |                                              | Long Integer                                |
| Projected Coordinate System: | A                                 |     |                                              | Double                                      |
| Name: WGS_1984_UTM_Zo        | ne_50S                            |     |                                              | Text                                        |
|                              | -                                 |     |                                              | Date                                        |
| Geographic Coordinate System | 1:                                |     |                                              |                                             |
| Name: GCS_WGS_1984           |                                   |     |                                              |                                             |
|                              |                                   |     |                                              | · · · · · · · · · · · · · · · · · · ·       |
|                              |                                   |     | Click any field to see its properties.       |                                             |
|                              |                                   |     | Field Properties                             |                                             |
|                              |                                   |     | Tield Proper des                             |                                             |
|                              |                                   |     |                                              |                                             |
|                              | ~                                 |     |                                              |                                             |
|                              |                                   |     |                                              |                                             |
|                              | r                                 |     |                                              |                                             |
|                              |                                   |     |                                              |                                             |
| Show Details                 | Edit                              |     |                                              | Import                                      |
|                              |                                   |     |                                              |                                             |
| Coordinates will contain My  | values. Llead to store mute data  |     | To add a new field, type the name into an em | npty row in the Field Name column, click in |
|                              | values, used to stole loute data. |     | the Data Type column to choose the data typ  | be, then eait the Field Properties.         |
| Coordinates will contain Z \ | values. Used to store 3D data.    |     |                                              |                                             |
|                              |                                   |     |                                              |                                             |
|                              |                                   |     |                                              |                                             |
|                              | OK Cancel                         |     |                                              |                                             |
|                              |                                   |     |                                              | OK Cancel Apply                             |
|                              |                                   |     |                                              |                                             |

- 2. Masukkan data citra satelit dan file *feature* (*polygon*) ke dalam layer **ArcMap**
- 3. Editor > Start Editing

| Task:                | Create New Feature           | Target: |
|----------------------|------------------------------|---------|
|                      | 🖃 Create Tasks               |         |
| 21. J                | Create New Feature           |         |
|                      | 🚊 Modify Tasks               |         |
|                      | Reshape Feature              |         |
| 5                    | Cut Polygon Features         |         |
|                      | Mirror Features              |         |
| ols                  | Extend/Trim Features         | -       |
| ls                   | Modify Feature               | =       |
| ility To             | Calibrate Route Feature      |         |
| ent Tool             | Modify Portion of a Line     |         |
| s                    | 🗖 Topology Tasks             |         |
| alyst To             | Modify Edge                  |         |
| Editor King Tool     | Reshape Edge                 |         |
| -71 Start Editing    | Auto-Complete Polygon        |         |
| Tools                | Other Tasks                  |         |
| Stop Editing : Tools | Survey Analyst Edit Task     |         |
|                      | Select Features Using a Line |         |

Fungsi Task:

a. Create New Feature : Untuk memulai digitasi

Dalam keadaan editable / Start Editing, simbol Sketch tools dalam kondisi

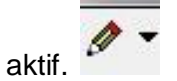

b. *Auto Complete Polygon* : menambahkan *polygon* yang bersebelahan / menempel.

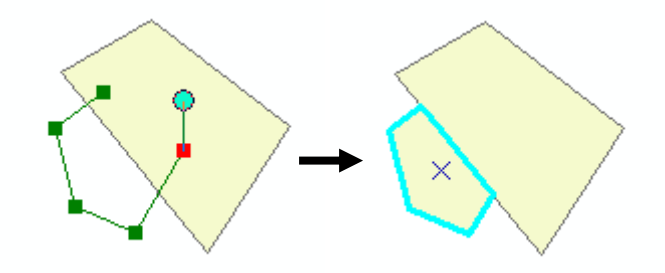

c. Cut Polygon : memotong sebuah Polygon menjadi beberapa Polygon

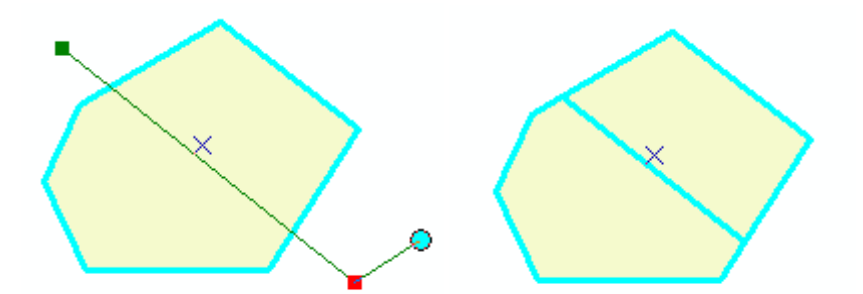

d. Reshape Polygon : memperbaiki / merubah bentuk Polygon

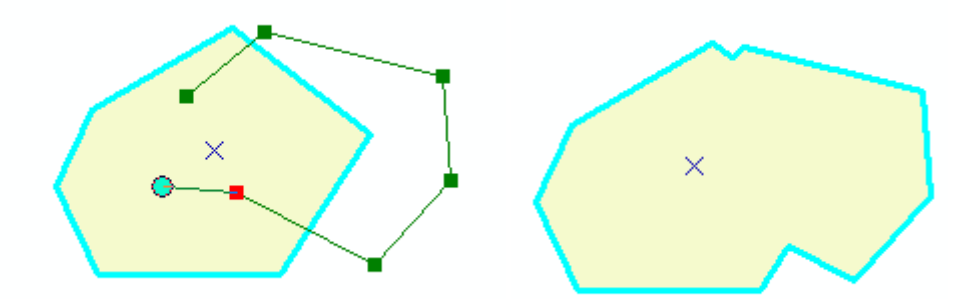

Keempat fungsi Task diatas merupakan **Task** yang biasa digunakan untuk keperluan interpretasi citra satelit secara visual.

Fungsi beberapa Task lainnya sebagai berikut :

e. Mirror feature: pencerminan suatu feature yang terseleksi pada sebuah garis

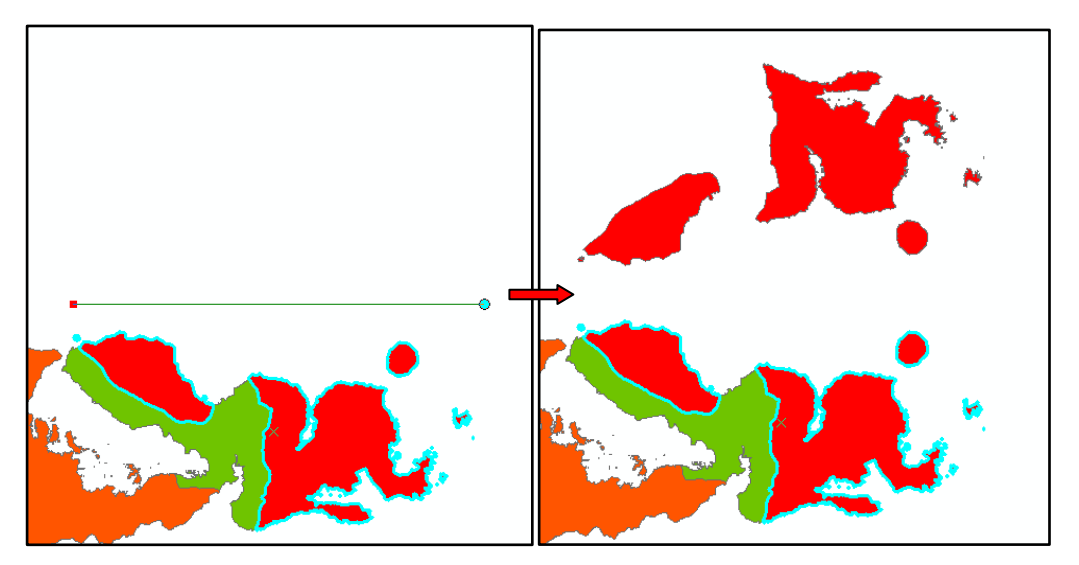

f. Extend / trim feature : memperanjang / memotong garis yang terseleksi.

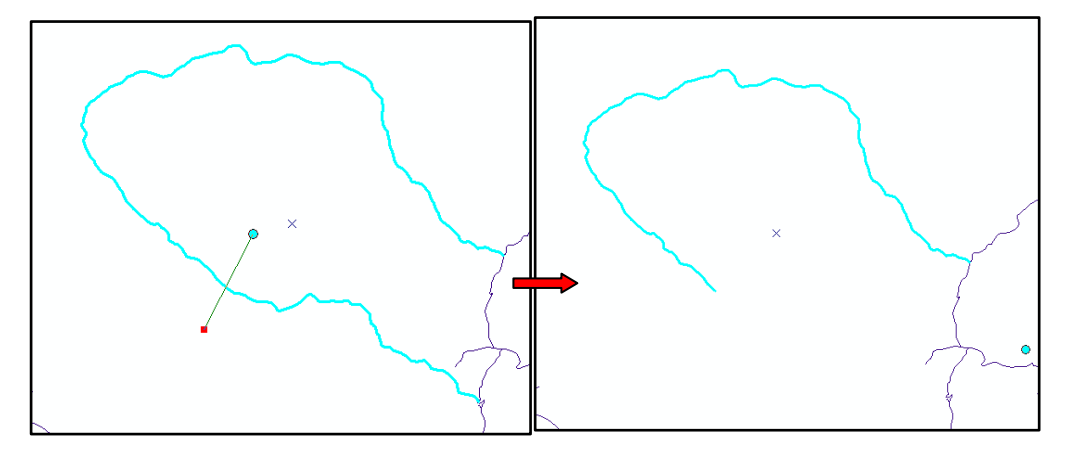

g. *Modify feature* : meneruskan digitasi suatu *feature* yang terseleksi. Menambah vertex, menghapus beberapa vertex, atau mengatur vertex kembali sesuai dengan bentuk yang diinginkan. Hal ini juga bisa langsung dilakukan dengan cara *reshape*, tanpa harus mengatur kembali vertex yang sudah ada.

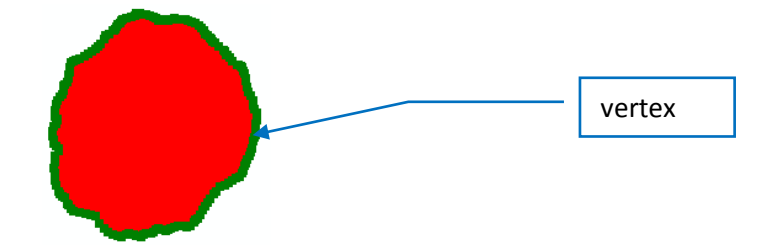

# Setiap melakukan editing feature : Editor

Untuk mengawali editing, pilih Start Editing

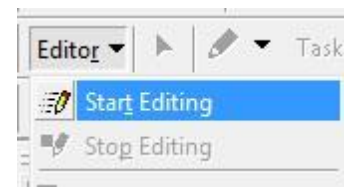

Untuk menyimpanya lalu melanjutkan editing, pilih Save Edit

| Edit | o <u>r</u> 🔻 🕨 🖌      | Task |
|------|-----------------------|------|
| E,   | Star <u>t</u> Editing |      |
| •/   | Sto <u>p</u> Editing  |      |
| 87   | <u>S</u> ave Edits    |      |

# Untuk menghentikan editing, pilih Stop Editing

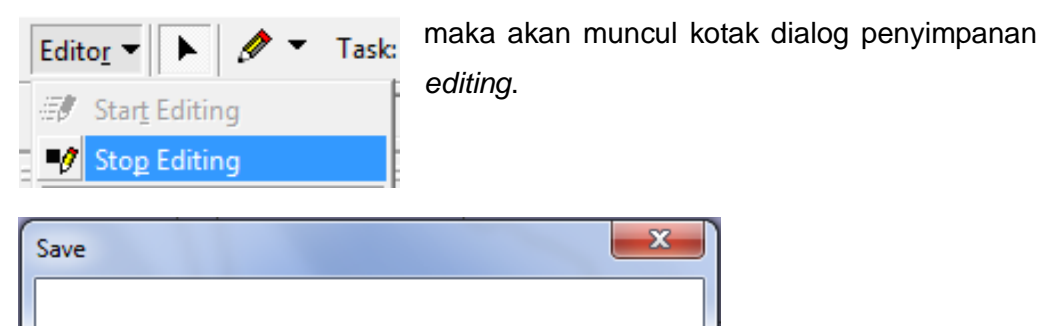

Yes : untuk menyimpan hasil *editing feature* No : untuk tidak menyimpan hasil *editing feature* 

No

Cancel : untuk membatalkan Stop Editing

Do you want to save your edits?

Yes

Cancel

#### Fungsi selain pada Task

## a. Memotong di dalam polygon / Clip

Digunakan untuk memotong *polygon* berdasarkan *polygon* lainnya yang bertindihan. Ini biasa digunakan untuk mendeliniasi pulau yang berada di tengah sungai besar, danau-danau, atau suatu daerah yang mengalami fragmentasi.

Misalnya di tengah-tengah lahan untuk pertanian atau sawah, terdapat sebidang perkebunan kopi seperti gambar dibawah.

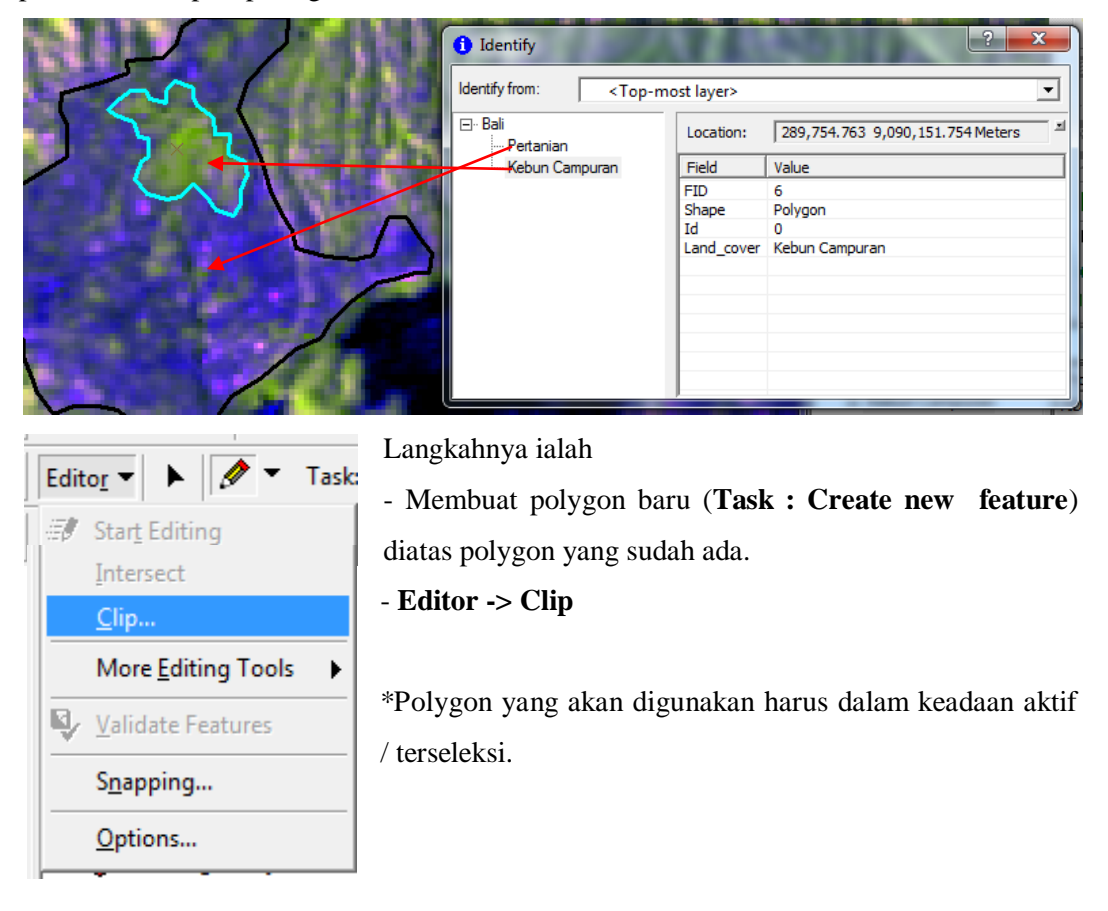

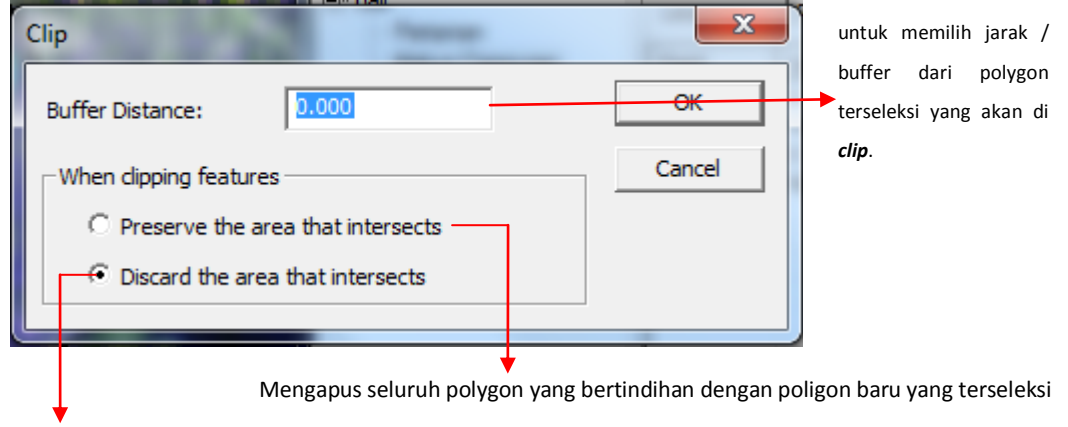

Mengapus bagian polygon yang bertindihan dengan poligon baru yang terseleksi

Spatial Database Analysis Facilities (SDAF) LABORATORIUM ANALISIS LINGKUNGAN DAN PERMODELAN SPASIAL DEPARTEMEN KONSERVASI SUMBERDAYA HUTAN DAN EKOWISATA FAKULTAS KEHUTANAN INSTITUT PERTANIAN BOGOR

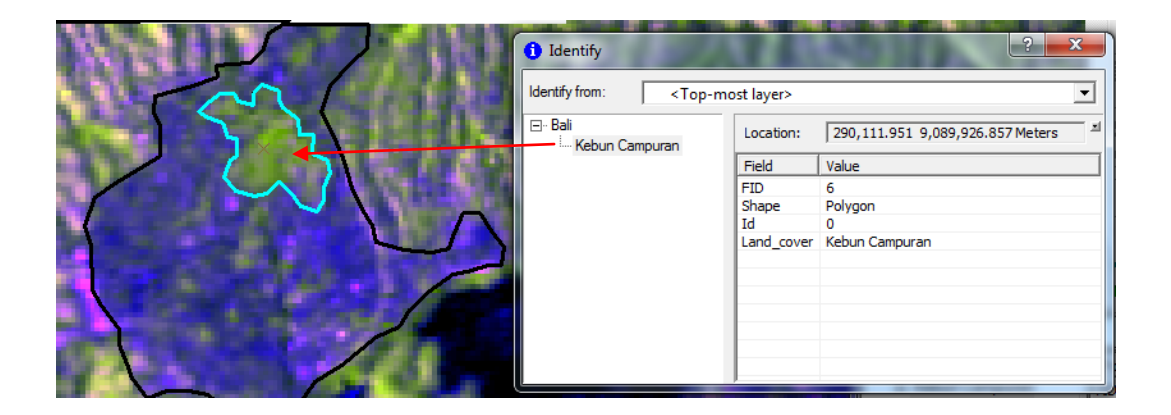

b. Menyatukan atribut-atribut yang memiliki karakteristik atau nilai yang sama dalam satu Feature.

Dapat dilakukan dengan cara Merge dan Disolve.

- 1. Merge
- a) Select by Attribute

Menyeleksi attribute berdasarkan kriteria / nilai yang terdapat di dalam *field* / kolom atribut data feature.

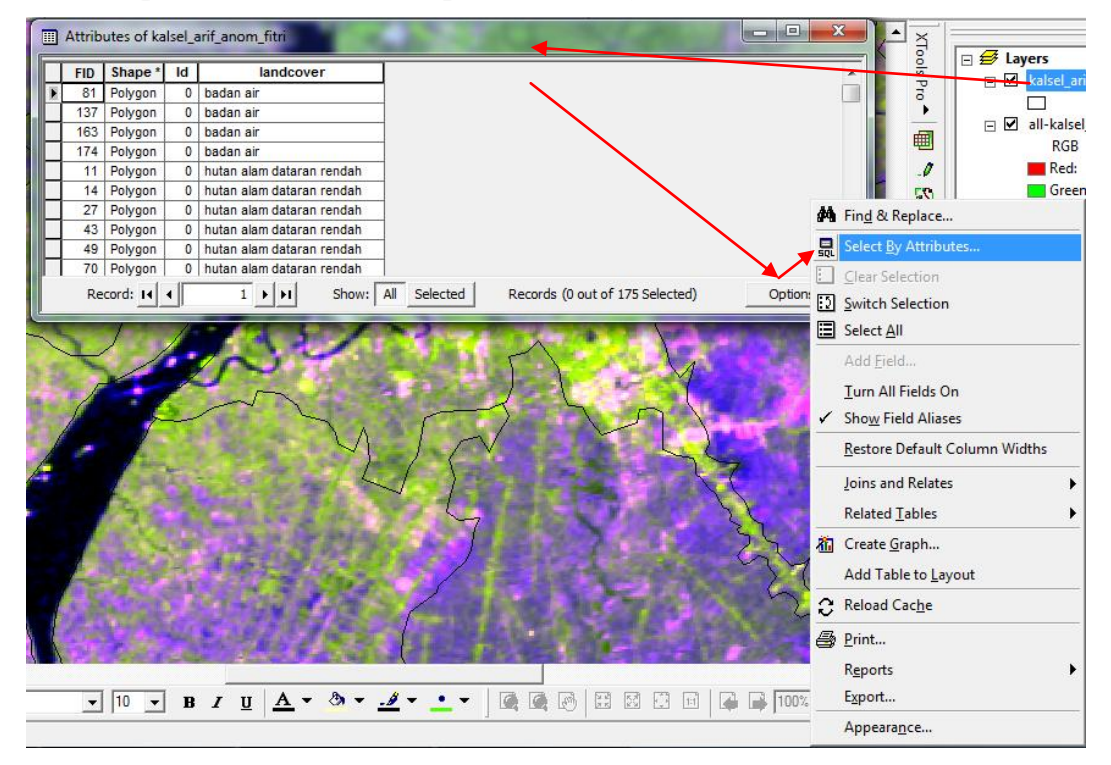

**Open Attribute Table – Option - Select by Attributes.** 

\* Jika jumlahnya sedikit, bisa langsung di block pada tabel attribute untuk menyeleksinya.

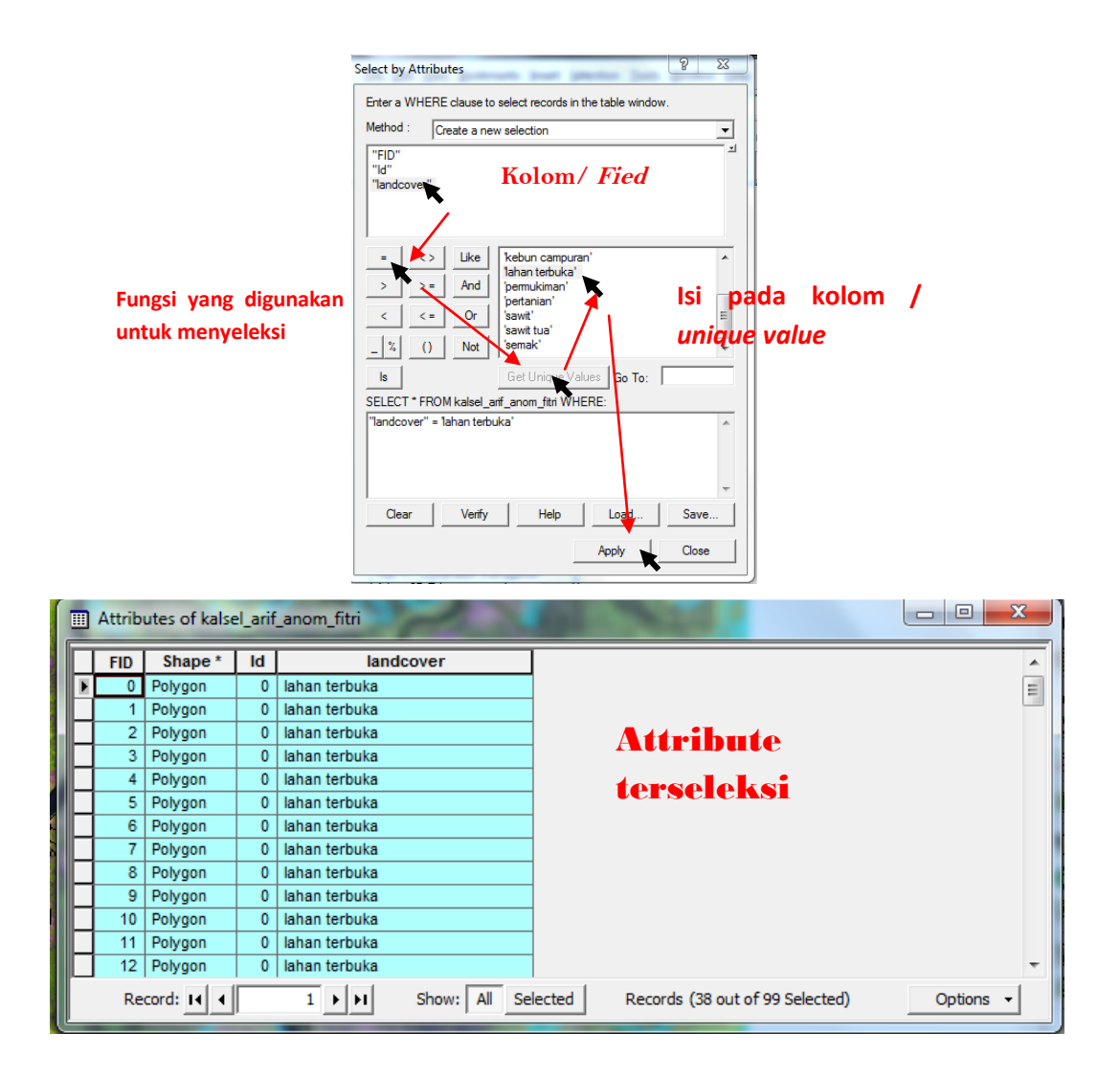

## b) Merge

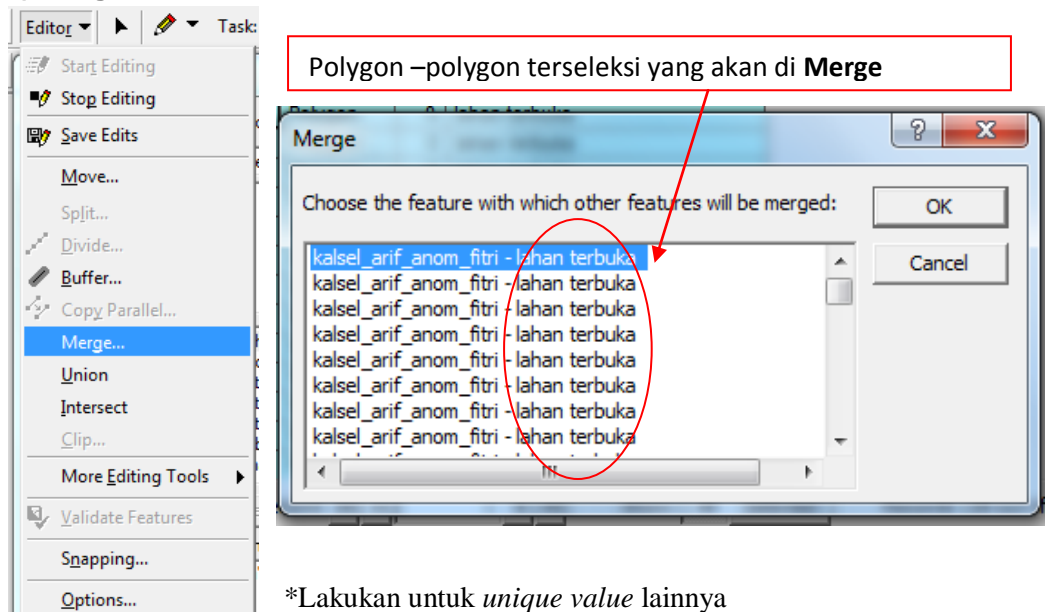

#### 2. Dissolve

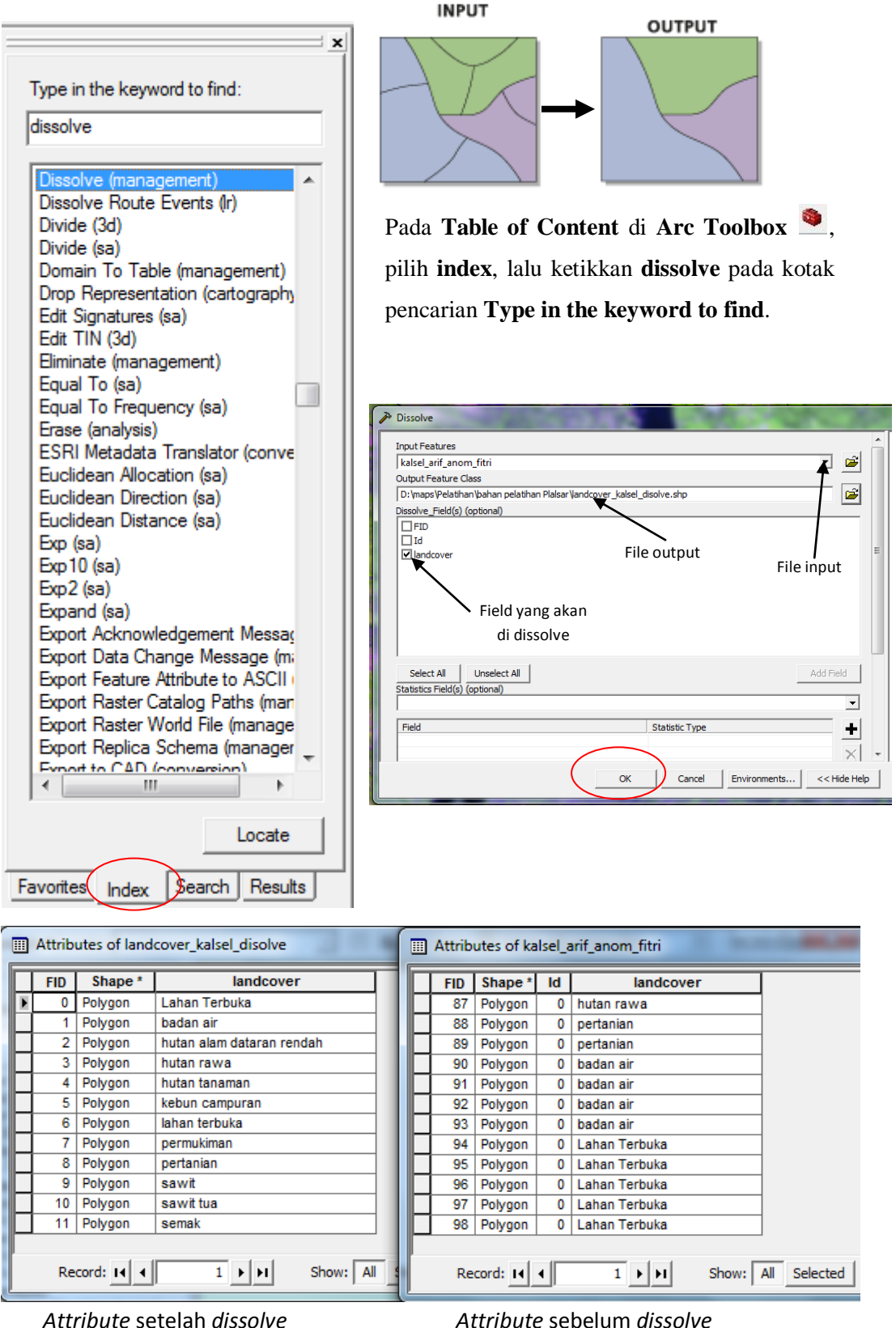

Attribute sebelum dissolve